## Für Ubuntu 22.04

via ssh aufschalten und mit sudo su Root-Rechte anfordern

apt update && apt upgrade -y

apt install ca-certificates apt-transport-https lsb-release gnupg curl nano unzip -y

apt install software-properties-common -y

add-apt-repository ppa:ondrej/php

apt update && apt upgrade -y

apt install apache2 -y

apt install php8.2 php8.2-cli php8.2-common php8.2-curl php8.2-gd php8.2-intl php8.2-mbstring php8.2-mysql php8.2-opcache php8.2-readline php8.2-xml php8.2-xsl php8.2-zip php8.2-bz2 libapache2-mod-php8.2 -y

apt install mariadb-server mariadb-client -y

Geben Sie nun den Befehl **mysql\_secure\_installation** ein. Bei der ersten Abfrage des aktuellen Passworts müssen Sie nichts eingeben, sondern einfach die Enter-Taste drücken. Bestätigen Sie die nächste Frage bzgl. der Änderung des Root-Passworts mit Enter. Nun müssen Sie ein Passwort für den Root-Benutzer des MariaDB-Servers vergeben. Während der Eingabe erscheinen keine Zeichen, das ist jedoch normal. Bestätigen Sie alle darauffolgenden Fragen (Löschung des anonymen Benutzers, Verbieten des externen Root-Logins aus Sicherheitsgründen, Entfernen der Testdatenbank und Aktualisieren der Rechte) ebenfalls mit Enter. Danach ist der MariaDB-Server fertig installiert und konfiguriert.

cd /usr/share

wget https://www.phpmyadmin.net/downloads/phpMyAdmin-latest-all-languages.zip -O phpmyadmin.zip

unzip phpmyadmin.zip

rm phpmyadmin.zip

mv phpMyAdmin-\*-all-languages phpmyadmin

chmod -R 0755 phpmyadmin

nano /etc/apache2/conf-available/phpmyadmin.conf

## # phpMyAdmin Apache configuration

## Alias /phpmyadmin /usr/share/phpmyadmin

<Directory /usr/share/phpmyadmin> Options SymLinksIfOwnerMatch DirectoryIndex index.php </Directory> # Disallow web access to directories that don't need it <Directory /usr/share/phpmyadmin/templates> Require all denied </Directory> <Directory /usr/share/phpmyadmin/libraries> Require all denied </Directory> <Directory /usr/share/phpmyadmin/setup/lib> Require all denied </Directory> a2enconf phpmyadmin

systemctl reload apache2

mkdir /usr/share/phpmyadmin/tmp/

chown -R www-data:www-data /usr/share/phpmyadmin/tmp/

mysql -u root

damit wird der Standard wieder hergestellt!!!

UPDATE mysql.user SET plugin = 'mysql\_native\_password' WHERE user = 'root' AND plugin = 'unix\_socket'; FLUSH PRIVILEGES; exit

.....

Ein neuen User erstellen!!

--Ihre Daten Austauschen-CREATE USER 'username'@'localhost' IDENTIFIED BY 'passwort';

GRANT ALL PRIVILEGES ON \*.\* TO 'username'@'localhost' WITH GRANT OPTION;

exit